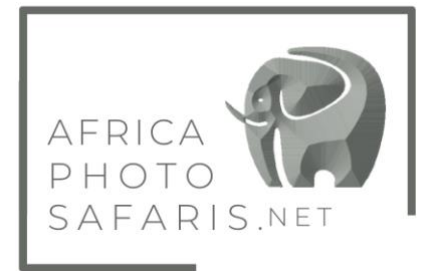

## Travel advisory: Fill out 24 Hours before departure: https://afyamsafiri.moh.go.tz

## Tanzania E-visa Application

While most of the application will be straight forward, there are some parts where you will need information from me. To simplify the process I have created this step-by-step guide to assist with completing the application.

Before you begin, please make sure to have the following ready, prepped and available for upload.

- Passport Photo (I have used my phone to take this just following image requirements)
- Photo of the ID page of your passport
- Flight/ticket (PDF)

## **INSTRUCTIONS**

I will not go through responses for all questions on the form as most will be your personal details and selfexplanatory, so I am only providing responses for those that you may question what to put down.

- 1. Go to https://eservices.immigration.go.tz/
- 2. Click green APPLY FOR A NEW VISA tab & begin the process (and receive an application ID number)
- You should get a confirmation email with your ID, but just to be safe, please write this down as you will
  need it to log in to the system to access the visa. Also be sure to remember your security question and
  answer as well
- 4. For the Nationality at Birth question you need American (some other drop down boxes in the application have it as United States of America you look under A and not U)
- 5. For nearby Embassy choose the NYC or DC option
- 6. Visit details: For US citizens the only visa option for you is a Multiple entry visa (Ted, for you go with single entry option)
- 7. Purpose of visit: Leisure and Holiday
- 8. Travel Plans: Port type is Airport, to be provided
- 9. Date of Arrival:
- 10. Stay duration:
- 11. Local Host: Host is "Company/Organization"
- 12. Local Host: to be provided
- 13. Local Host: to be provided
- 14. Local Host: to be provided
- 15. Local Host: Company name/Organization Registration No not required so leave blank
- 16. Local Host: Relationship is Tour Operator
- 17. Local Host: to be provided
- 18. Accommodation: Where you are staying is Hotel
- 19. Accommodation: Physical Address, just list the name of properties
- 20. Ignore countries resided
- 21. For traveling as a group the answer is No
- 22. UPLOADS: For the Passport Photo and Bio data page please remember that only JPEG's or PNG's no more than 300 KB will be accepted

- 23. UPLOADS: for supporting Docs these need to be PDF's no bigger than 1 MB I think you need only add your flight/e-ticket
- 24. Pay for your e-visa online

Once the visa has been approved (allow for up to ten business days, but it could be less than this), you should receive an email advising as such (please be sure to check spam). You will need to log in using your ID etc to then open and print out the visa to bring with you.

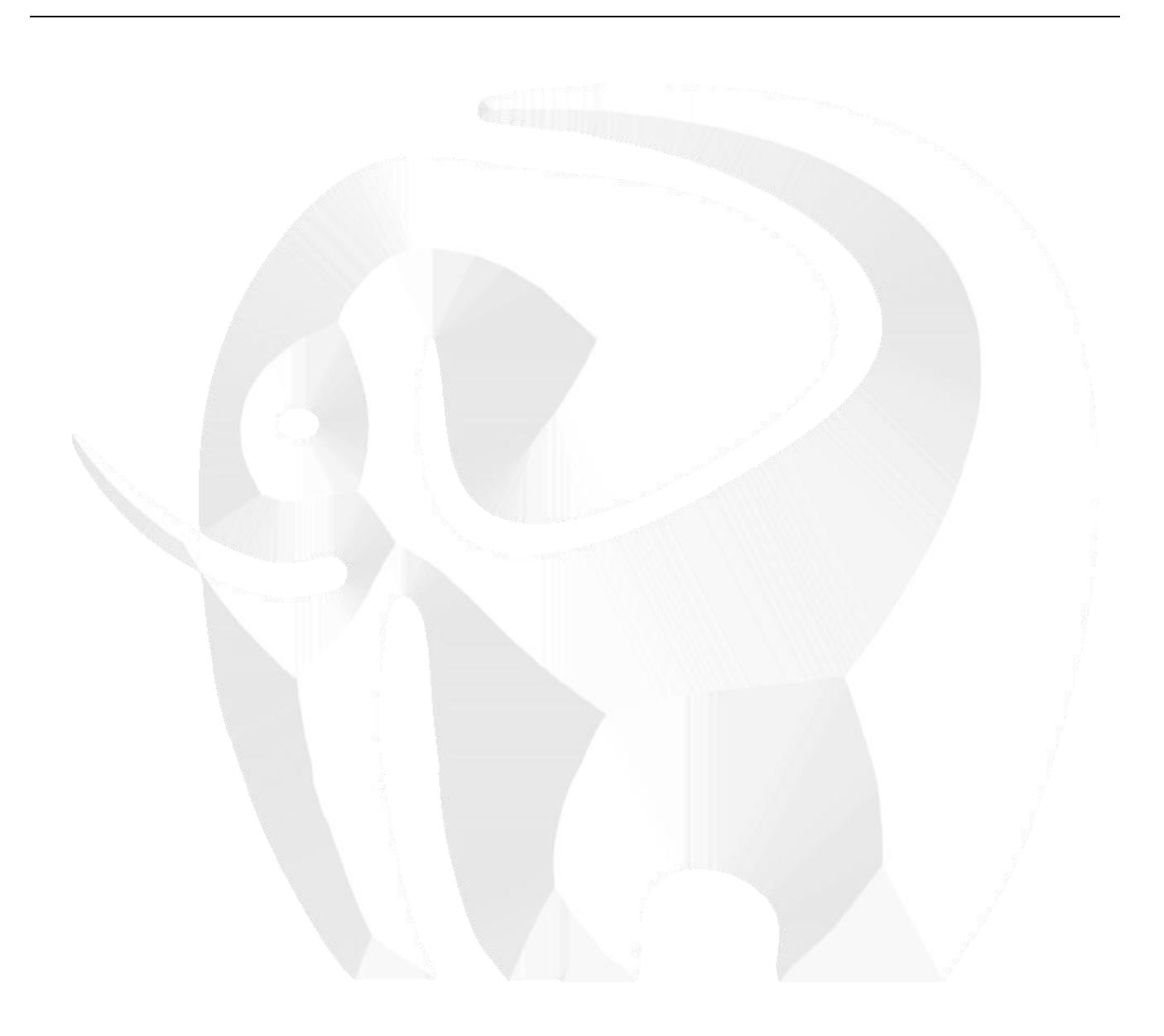